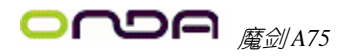

# 魔剑 A75

# 用户手册

Rev: 1.0 Date: 2011.07

# 给用户的说明

本产品的所有部分,包括配件与软件等,其所有权都归本公司所 有,未经本公司许可,不得任意地仿制、拷贝、摘抄或转译。本用户 手册没有任何形式的担保、立场表达或其它暗示。若有任何因本用户 手册或其所提到之产品的所有资讯,所引起直接或间接的信息流失或 事业终止,本公司及其所属员工恕不为其担负任何责任。除此之外, 本用户手册所提到之产品规格及资讯仅供参考,内容亦会随时更新, 恕不另行通知。本用户手册的所有部分,包括硬件及软件,若有任何 错误,本公司没有义务为其担负任何责任。

# 本手册所谈论到的产品名称仅做识别之用,而这些名称可能是属于其他公司 的注册商标或是版权,在此声明如下:

IBM, VGA 和 PS/2 属于 International Business Machines 的注册商标。

Intel, Pentium, Pentium II, Celeron, Pentium III, Pentium 4 属于 Intel 的注册商标。

Microsoft, MS-DOS, Windows 95/98/NT, Windows2000/XP 等属于 Microsoft的注册商标。

PC-Cillin 和 ChipAway Virus 属于 Trend Micro Inc 的注册商标。

AMI 属于美国 Megatrends Inc 的注册商标。

Award 属于 Award 的注册商标。

MediaRing Talk 属于 MediaRing 的注册商标。

3Deep 属于 E-Color 的注册商标。

本手册中出现的其他商标均已注册。

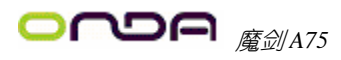

# 日 录

| 第一章 | 包装说明                 | 3  |
|-----|----------------------|----|
| 第二章 | 综述                   | 4  |
| 第三章 | 主板位图                 | 6  |
| 第四章 | 安装与设置                | 7  |
| 第五章 | BIOS 设置              | 15 |
|     | 5.1 进入 BIOS 主界面      | 15 |
|     | 5.2 控制键位             | 15 |
|     | 5.3 主题帮助             | 15 |
|     | 5.4 BIOS 主界面         | 15 |
|     | 5.5 高级 BIOS 功能设置     | 16 |
|     | 5.6 Chipset(芯片组功能设置) | 22 |
|     | 5.7 Boot(启动设置)       | 24 |
|     | 5.8 Security(安全设置)   | 24 |
|     | 5.9 OverDrive!超频设置   | 25 |
|     | 5.10 离开 BIOS 设置程序    | 26 |
| 第六章 | 驱动安装                 | 27 |
| 附录一 | 产品质保卡                | 30 |

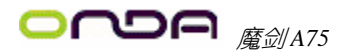

# 第一章 包装说明

请确认您所购买的主板包装是否完整,如果有包装损坏或是有任何配件短缺的情形,请尽快与您的经销商联系。

- ☞ 主板一块
- S-ATA 线二根
- ☞ 驱动程序光盘一张
- ☞ 本用户手册一本
- ☞ 质保卡、合格证各一张

# 第二章 综述

此款主板采用 AMD 新一代 APU 平台芯片组 A75/A55 Hudson D3/D2 系列芯片 组设计,支持 Socket FM1 APU 接口处理器;支持 DDR3 1066/1333/1600/1866(1866 内存依 CPU 而定)存储架构;支持新一代 16X PCI EXPRESS 图形接口;支持 SATA 3.0 Serial ATA 新一代高速硬盘接口;板载 6 声道音效;提供 2 个 PCIE1X 插槽,1 个 PCIE16X 插槽,2 个 PCI 插槽性价比极高,是您不可错过的选择!

# 特点介绍:

-芯片组:

采用最新一代 APU 平台芯片组 A75/A55 Hudson D3/D2 系列芯片组设计;

-CPU 支持:

支持 Socket FM1 APU 接口处理器,支持 FM1 接口的 Llano A 系列 APU 处理器

-CPU 频率识别:

自动识别 CPU 主频 (免跳线方式);

-内存支持:

板载4条240 pin DDRIII 內存插槽,內存容量最高可扩展至16.0 GB,支持双通 道 DDR3 1066/1333/1600/1866MHz(1866 內存依 CPU 而定)。

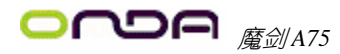

# 主板规格:

| CPU           | - 支持Socket FM1接口处理器<br>- 支持FM1接口的Llano A系列APU处理器                           |
|---------------|----------------------------------------------------------------------------|
|               | - 文持 AMD CPU Cool n Quiet 技不                                               |
| 芯片组           | - 米用 A75/A55心斤组                                                            |
|               | - 集成显卞斋侬CPUIII疋<br>- 坂寿4冬940-pip DDRIII SDRAM括榑                            |
|               | - 仮教#第240-phi bbani Sbaanghan                                              |
| 内仔            | - 四行台里取同刊》成主10.0 0D<br>士快现通送DDDTTT 1600/1222007/1066/196600-(1966由支花CDU五字) |
|               | - 又行双通道DNA111 1000/1333mm2/1000/1000mm2(1000/3)行 [Kot u][](足)              |
| や可た筆          | - I x PCI Express x10 油帽                                                   |
| 扩展插槽          | - 2 x PCI Express x1 插槽                                                    |
|               | - 2 x PCI 插槽, 符合PCI v2.3规范<br>- 1 · 94                                     |
|               | - 1 X 24-p111 AIA电研用/型                                                     |
|               |                                                                            |
|               |                                                                            |
|               | - 1 x USB3.0 接头,可按出2个额外的外部USB3.0 按口(A/3)                                   |
| 内置接口          | - 1 x S/PDIF输出接头                                                           |
| 1.1.1.1.1.1.1 | - 1 x 前置音频接头                                                               |
|               | - 1 x 前置控制面板接头                                                             |
|               | - 1 x SPEAKER接头                                                            |
|               | - 3 x 风扇接头                                                                 |
|               | - 6 x Serial ATA连接端口,支持RAIDO、1、10、AHCI                                     |
|               | - 1 x PS/2键盘接口                                                             |
|               | - 1 x PS/2鼠标接口                                                             |
|               | - 1 x DVI接口                                                                |
|               | - 1 x VGA接口                                                                |
| 背板接口          | - 1 x HDMI接口                                                               |
|               | - 1 x RJ45 接口                                                              |
|               | - 4 x USB 2.0 接口, 兼容USB 1.1                                                |
|               | - 2 x USB3.0接口(A75)                                                        |
|               | -3个音频接口(Line In/Line Out/MIC In)                                           |
| DIOC/由语答理     | - AMI BIOS,支持高级电源管理ACPI                                                    |
| B105/电源官理     | - CPU温度,风扇速度,系统电压实时监控                                                      |
| 音频            | - 板载6声道IDD Audio Codec                                                     |
|               | - 提供則直首频接口,提供則直立体戸麦兄风接口                                                    |
| 网络            | - 板蓻10/100/1000mbps自适应网下接口                                                 |
| 主板尺寸          | -ATX架构                                                                     |

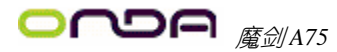

用户手册

第三章 主板位图

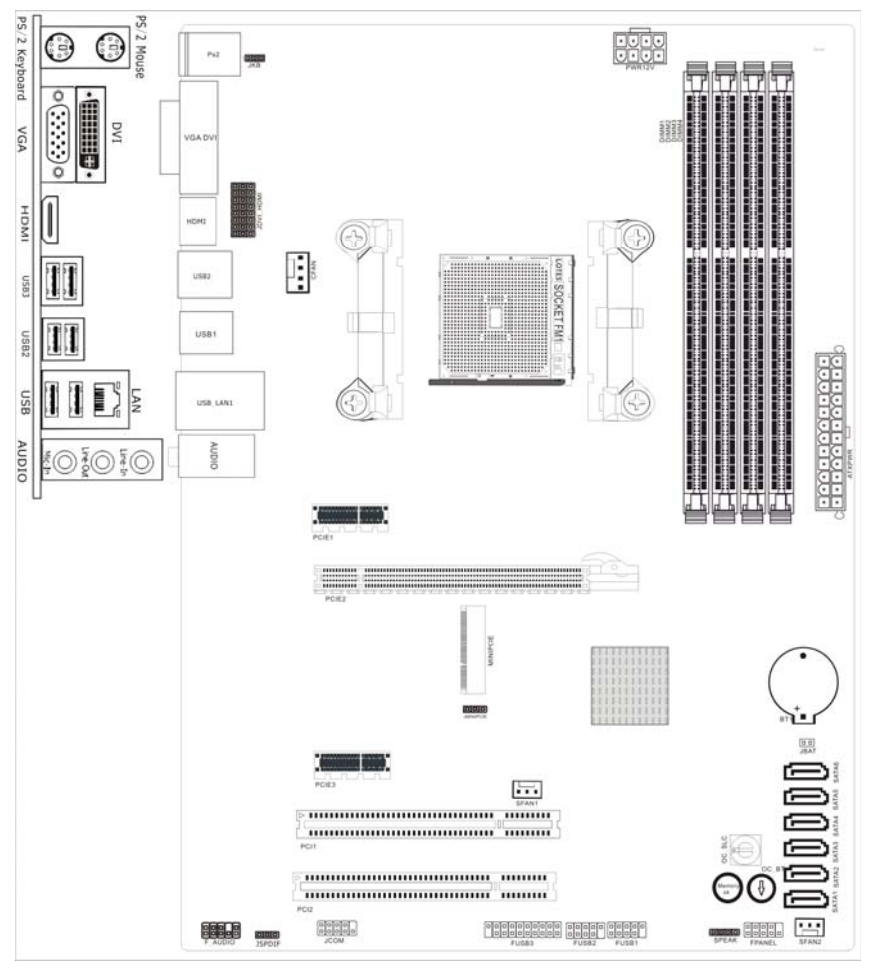

(可能和实物有差异,请以实物为准)

第四章 安装与设置

如何辨认跳线的1脚位置?

请仔细查看主板,凡有标明"1"或是白色粗线标记的接脚均为1脚位置。

## JKB 跳线: 是否支持键盘开机功能

| 1-2(缺省设置) | Disabled | (禁用) |
|-----------|----------|------|
| 2-3       | Enabled  | (启用) |

## JBAT: 清除 CMOS 跳线

如果主板因为 BIOS 设置错误而出现问题,此时可清除 CMOS 解决问题,方法 是:在断开电源的状态下短接 JBAT 1-2 脚 5-6 秒,就可清除 CMOS。请不要在开时 清除 CMOS,否则可能会损坏您的主板。

跳线设定如下表所示:

| OPEN (缺省设置) | Normal  |
|-------------|---------|
| Short       | 清除 CMOS |

## JDVI\_HDMI:显示选项跳线

| 1-2 | DVI  | 此板提供 DVI 和 HDMI 接口,当您使用 DVI 接口时需要              |
|-----|------|------------------------------------------------|
| 2-3 | HDMI | 将此跳线设为1-2 模式; 当恋使用 nDM1 接口时需要将<br>此跳线设为2-3 模式。 |

## JMINIPCIE:

| JMINIPCIE |      |                  |
|-----------|------|------------------|
| 1-2       | V1.0 | MINIPCIE V1.0 模式 |
| 2-3       | V1.2 | MINIPCIE V1.2模式  |

# F\_AUDIO 前端音频接口说明:

| 接脚 | 接脚丝印          | HD Audio接脚定义  | AC97 Audio接脚定义 |
|----|---------------|---------------|----------------|
| 1  | PORT1L        | 麦克风           | 麦克风            |
| 2  | AGND          | 接地脚           | 接地脚            |
| 3  | PORT1R        | 麦克风           | 麦克风电源          |
| 4  | PRESENCE#     | 前面板接入感应线      | 无作用            |
| 5  | PORT2R        | 前置右声道接入脚      | 前置右声道接入脚       |
| 6  | SENSE1_RETURN | 侦测麦克风信号       | 无作用            |
| 7  | SENSE_SEND    | 从HD编码器返回的侦测信号 | 无作用            |
| 8  | No Pin        | 空             | 空              |
| 9  | PORT2L        | 前置左声道接入脚      | 前置右声道接入脚       |
| 10 | SENSE2_RETURN | 侦测前置左右声道信号    | 无作用            |

# FUSB1、FUSB2 接口说明:

| 脚位  | 信号定义   | 脚位  | 信号定义 |
|-----|--------|-----|------|
| 1/2 | +5V 电源 | 5/6 | D+   |
| 3/4 | D-     | 7/8 | 接地   |
| 9   | 空      | 10  | 键位   |

# FUSB3.0 接口说明:

| 接脚 | 接脚丝印  | 接脚定义   | 接脚 | 接脚丝印  | 接脚定义   |
|----|-------|--------|----|-------|--------|
| 1  | VCC   | +5V 电源 | 11 | D+    | 数据线−   |
| 2  | SSRX- | 接收-    | 12 | D-    | 数据线+   |
| 3  | SSRX+ | 接收+    | 13 | GND   | 接地     |
| 4  | GND   | 接地     | 14 | SSTX+ | 发送+    |
| 5  | SSTX- | 发送-    | 15 | SSTX- | 发送-    |
| 6  | SSTX+ | 发送+    | 16 | GND   | 接地     |
| 7  | GND   | 接地     | 17 | SSRX+ | 接收+    |
| 8  | D-    | 数据线−   | 18 | SSRX- | 接收-    |
| 9  | D+    | 数据线+   | 19 | VCC   | +57 电源 |
| 10 | ID    | 无定义    |    |       |        |

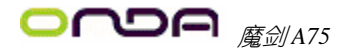

# F\_AUDIO 前置音频接口

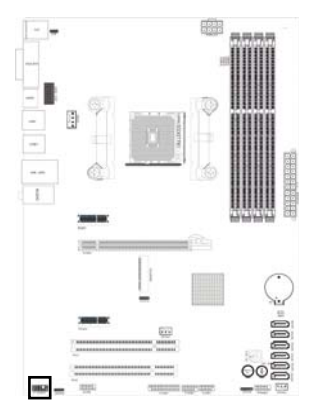

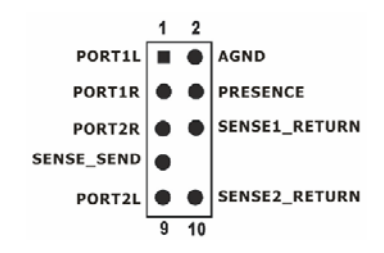

FUSB1、FUSB2 接口

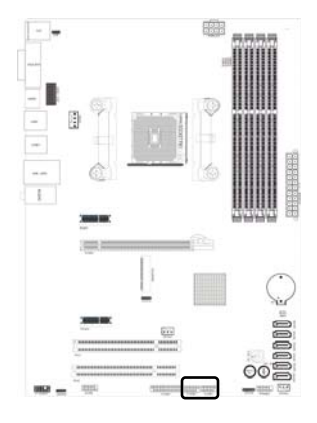

# FUSB3.0接口

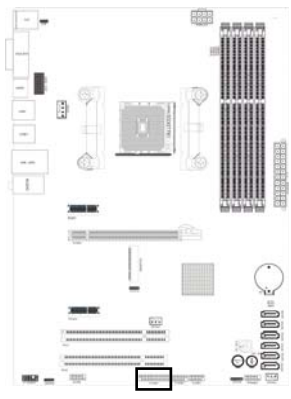

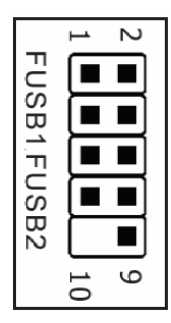

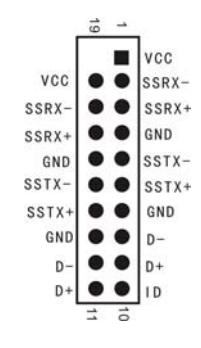

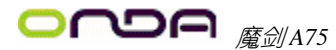

# 风扇接口

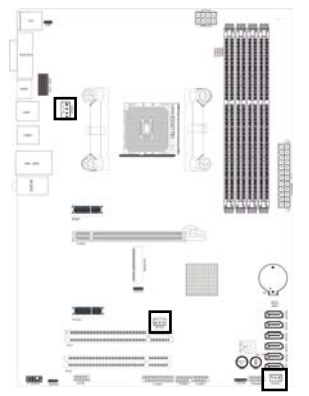

此处介绍的几个风扇接头在您的安装过程中扮 演着重要的角色。它们是主板上所有降温风扇的电 源供应接头,提供降低系统及 CPU 温度的重要功能。

● 在此我们强烈建议您一定要安装散热风扇在 CPU 上,并要将风扇电源线连接 到 CFAN 接头上。

# 主板相关按钮

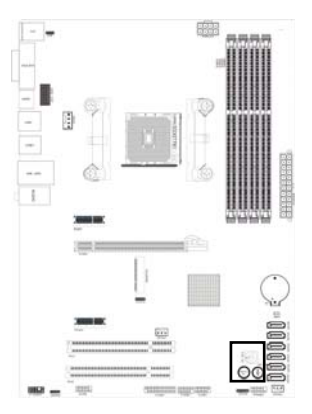

**0C\_SLC1 与 0C\_BT1 的作用:** 0C\_SLC1, 旋钮有 0-9 共 10 个档位, 旋到 1 是增加 CPU 的电压, 旋到 9 是降低 CPU 的电压; 旋到 2 是增加内存的电压, 旋 到 8 是降低内存的电压; 旋到 3 是增加 CPUNB 的电 压, 旋到 7 是降低 CPUNB 的电压; 其它 4、5、6、 0 智无定义。当你选择好合适的档位后,此时开始 按 0C\_BT1 按钮,每按下一次增加或者降低相对应 档位的器件的电压。(依 BIOS 而定)

Memory ok: 当主板上安装不兼容的内存条可能会导致启动失败,或是内存超频后导致的内存死机的情况下,此时按下Memory ok键,即可开始自动将内存调整为兼容直到成功启动。

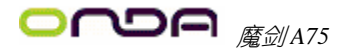

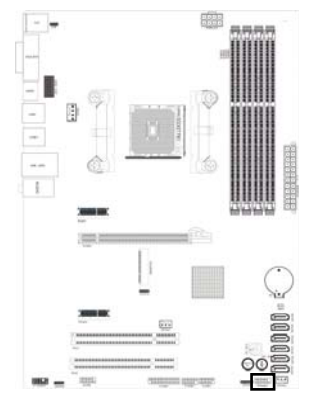

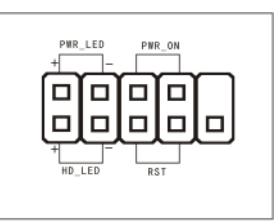

| _ | D A       | B. I. | - |   |
|---|-----------|-------|---|---|
| - | $P\Delta$ | -INI  | - |   |
|   | 1 / 3     |       |   | • |

# MPCI-E 扩展插槽

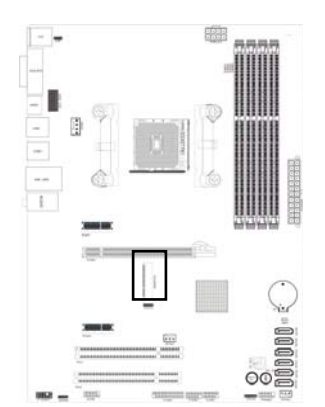

此插槽用来安装无线网卡设备, 蓝牙设备或者 3G 设备。

# 硬盘动作中指示灯 HDD\_LED (Hard Driver LED Header)

将机壳前面板的 HDD LED 指示灯接到此接脚上,便可经由此指示灯看到硬盘运转的状况。

## 系统重置按钮 RESET (Reset Control)

将机壳前面板的 RESET 连接线接到此接线,若关闭此开关,则系统将重置并执行 开机自我测试 (POST)。

# 电源开关按钮接脚 PWR-ON (Power Button)

将机壳前面板上的电源开关电缆连接至此接脚,便可以电源开关按钮打开或者关

闭计算机。

## 扬声器接脚 +SPEAKER1 (Speaker)

透过此扬声器接脚,您可以外接一个扬声器到您的主板上,当计算机开机正常无 误时,此扬声器会发出一短[嘀]声,但若计算机开机时出现不正常状况时,此扬 声器会发出不规则长、短或高的[嘀嘀]声来提醒使用者。

## 电源指示灯的连接(Power LED)

电源指示灯用来显示主机板的工作状态: 亮表示系统处于正常工作状态; 灭表示 系统处于软关机状态。

# 建议安装使用步骤如下:

- 开机后,按"DEL"键进入 CMOS SETUP,选择"Load Optimized Defaults" 存盘退出;
- CPU 频率设置:采用自动识别,一般无须手动设置。如果出现频率显示不正确或者不显示的情况,则可关机清除 CMOS,然后重复第一步即可;

●<sup>™</sup> 过渡超频可能会导致某些部件的损坏或是使用寿命减少,推荐不要采用超频 方式。

# CPU 的安装

## ●\*: AMD cpu 上的标识应该对应到 CPU 脚座轴的对角位置,请务必注意!

将 CPU ZIF 座的扶手向上扳起 90 度<sup>~100</sup> 度,将 CPU 放上 CPU 座,一只手按住 CPU, 另一只手将 CPU ZIF 座的扶手向下扣住 CPU 座的扣,然后安装 CPU 风扇时请务必 注意风扇的铁扣己扣好,风扇和 CPU 表面接触平整,否则有可能因散热不好导致 CPU 烧毁。

●<sup>∞</sup>CPU 只有一个方向可以安装到插座中,切记不要用力将 CPU 以错误的方向安装 到插座中!

## 内存安装

主板内建 4 条 240-pin 的 DDR3 内存模块扩充槽。必须使用 1.5V 工作电压的内存 模块。安装 240 pin DD3 内存时,请垂直插入插槽中,方向错误会无法完全插入。 请确认方向是否正确,您可以根据内存模块上缺口(指向点)的位置与主板内存 扩充槽的指向点位置确定。两个位置必须对准。

当您安装好 240 pin DDR3 内存时, 主板会自动检测 DRAM, 并采用正确的电源及存 取时序使内存运行达到最佳状态。

# 双通道内存的安装

主板支持全新双通道 DDR3 1600/1333/1066 内存模式。主板具有 4 个 DIMM 插槽, 每一个代表一个内存通道,使用两条内存时,接法应为 DIMM1、DIMM3 或 DIMM2、 DIMM4,才能使内存工作在双通道模式下。

# ●\*注:使用双通道模式,必须选择容量,频率,品牌相同两根内存同时使用 声音部分连接

Line out 用来连接耳机或喇叭等的音效接收设备,在6声道音效输出模式中,这 个接头应该接到前置左右声道(两个主喇叭); Line-in 用来连接线性输入设备; Mic 用来连接麦克风。

# 清除 CMOS

主板內置 RTC 及 CMOS SRAM。主板上的电池确保 RTC 及 CMOS SRAM 在关机后不会 因为主电源的消失而丢失数据或停止运行。RTC (Real Time Clock 实时钟)的功 能是为 PC 提供正确的时间和日期。系统上所有的设定都储存在 CMOS SRAM 里,每 次开机, CMOS 会自动把设定状态读入系统里。如果不小心因为设置了 CMOS 信息使 得主机无法正常开机,这时就需要手动清除 CMOS 信息,使其回复原始设置。相关 跳线请见 JBAT: CMOS 跳线

# 其他部件的安装

# PC 喇叭的连接

PC 喇叭的接口共有四支接脚。PC 喇叭的连接是有方向性的,需要将机箱上4脚的 SPK 接线按前面板说明连接即可。

# Reset 重启动按钮的连接

Reset 重启动按钮可以在不重新关闭电源的情况下,强迫电脑重新冷启动,Reset 接头没有方向性,只要短路即进行Reset 动作。Reset 重启动按钮是一个2脚连接器,应连接到主机板上的RESET 位置。

# 电源指示灯的连接

电源指示灯(Power LED)用来显示主机板的工作状态: 亮表示系统处于正常工作状态; 灭表示系统处于软关机状态。所有 LED 都是有方向性的,也就是必须正接正,负接负,若是接反则 LED 不会亮,此时只需将方向反过来插上即可,电源指示灯的接口为 PWR LED。

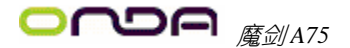

# 硬盘指示灯的连接

硬盘指示灯指示硬盘的工作状态,当指示灯亮时,表示硬盘处于读/写状态。 硬盘指示灯的接口为 HD LED。

# SATA 设备的安装

主板集成了 6 个 SATA 接口,支持 S-ATAII 600MB/S 高速硬盘接口,如果你购买了 SATA 接口硬盘,可以直接通过所提供的 SATA 数据线将主板和硬盘接口相接。

# 外部设备的安装

当您安装了主板上的所有设备并设定好了相关的跳线,将之固定于机箱内后,便 可继续安装其它附加卡与外存储设备了,如显示卡、音效卡、网络卡以及软、硬 驱及其电源、数据排线等。安装完毕后,请仔细检查所有电源、排线及设定,尤 其是 CPU 的电源、频率设定,以免造成不必要的损失,待确认无误后,才能插上 ATX 电源插座打开电源,并进行 CMOS SETUP 的相关设定,以便使电脑正常开机运作。

# 键盘与 PS/2 鼠标的安装

主板上有 PS/2 接口, 开机后 BIOS 会自动检测 PS/2 接口是否连接有鼠标, 如果有, BIOS 会自动设鼠标的 IRQ 为 12。最后, 在您结束了外部设备的安装后, 最好能不 厌其烦地再仔细检查一遍, 再启动您的电脑。

# USB 及 LAN 连接器: USB/LAN

本主板提供 USB3.0、2.0及1.1规格的通用串行总线连接以连接 USB 装置。如: 键盘、鼠标以及其他的 USB 装置。安装时直接将 USB 装置的接头插入连接器即可。 并提供一个局域网络(LAN)连接埠,您可直接将 LAN 装置接头插入连接器即可。

# SPDIF 输出连接

S/PDIF (Sony/Philips Digital Interface) 是一种最新的音效转文件格式,经 光纤与数字讯号,提供高品质的音效。 

# 第五章 BIOS 的设置

# 注: 由于主板的 BIOS 版本在不断的升级,所以,本手册中 有关 BIOS 的描述仅供参考。我们不保证本说明书中的相 关内容与您所获得的信息的一致性。

# 5.1 进入 BIOS 主界面

本章提供了 BIOS Setup 程序的信息,让用户可以自己配置优化系统设置。BIOS 中一些未做过多说明的项目,属于非常用项目,在未完全了解其功能之前建议保持默认设置,不要随意更改。

如下情形您需要运行 SETUP 程序:系统自检时屏幕上出现错误信息,并要求进入 SETUP 程序;您想根据客户特征更改出厂时的默认设置。

进入设定程序

在计算机启动时,BIOS 进入开机自检(Post)程序,自检程序是一系列固定在BIOS 中的诊断程序,当自检程序执行完成后,显示出如下信息:Press DEL to run Setup (按 DEL > 键即可进入 SETUP)。如果此信息在您做出反应前就消失了,您可以 关机后再开机或按机箱上的 Reset 键,重启您的电脑,也可以同时按下 <Ctrl> + <Alt> + <Delete> 来重启电脑。

# 5.2 控制键位

- 〈 ↑ 〉 向前移一项
- 〈↓〉 向后移一项
- 〈 ← 〉 向左移一项
- 〈 → 〉 向右移一项
- < Enter > 进入子菜单
- < ESC > 退出菜单或者从子菜单回到主菜单
- < + > 增加数值或改变选择项
- <-> 减少数值或改变选择项
- < F1 > 主题帮助,仅在状态显示菜单和选择设定菜单有效
- < F2 > 从 CMOS 中恢复前次的 CMOS 设定值,仅在选择设定菜单时有效
- < F9 > 载入优化缺省值
- < F10 > 保存改变后的 CMOS 设定值并退出

# 5.3 主题帮助

BIOS 设定程序提供了帮助屏幕。你可以通过简单地按下<F1>键从任何菜单中调出此帮助屏幕。此帮助屏幕列出了相应的键和可能的选择项目。按<Esc>退出帮助屏。

# 5.4 BIOS 主界面

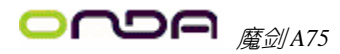

进入 setup 程序之后,第一个屏幕就是主菜单(如下图)。

| Aptio Setup Utility - Copyright (C) 2011 American Megatrends,Inc.                                       |                                                                                             |                                                             |  |  |  |
|----------------------------------------------------------------------------------------------------|---------------------------------------------------------------------------------------------|-------------------------------------------------------------|--|--|--|
| Main Advanced Chipset                                                                                   | Boot Security OverDrive                                                                     | SaveåExit                                                   |  |  |  |
| BIOS Information<br>BIOS Vendor<br>Core Version<br>Compliency<br>Project Version<br>Build Date and Time | American Megatrends<br>4.6.5.0<br>UEFI 2.1;PI 1.1<br>LN00A 0.172 x64<br>06/20/2011 16:55:56 | Choose the system default<br>language                       |  |  |  |
| Memory Information<br>Total Memory                                                                      | 2048 MB (DDR3)                                                                              | <pre>+ +:Select Scree  † ↓ :Select Item Enter: Select</pre> |  |  |  |
| System Language                                                                                         | [English]                                                                                   | +/-:Change Opt.<br>F1 :General Help<br>F2 :Previous Values  |  |  |  |
| System Date                                                                                             | [Sat 06/18/2011]                                                                            | F9 :Optimized Defaults                                      |  |  |  |
| System Time                                                                                             | [14:12:28]                                                                                  | F10:Save&Exit                                               |  |  |  |
| Access Level                                                                                            | Administrator                                                                               | ESC:Exit                                                    |  |  |  |
| Version 2.11.12                                                                                         | 10. (C)Conuright 2011 Ameri                                                                 | can Menatrends. Inc.                                        |  |  |  |

# System Language(语言设置)

此项可设置 BIOS 菜单显示语言,可选项为 English.

# System Date (系统日期设置)

设置电脑的日期,格式为"星期,月/日/年".

# System Time(系统时间设置)

时间格式为<时><分><秒>.

# 5.5 高级 BIOS 功能设置

| Aptio Setup Utility - Copyright (C) 2011 American Megatrends,Inc.              |                         |                                       |  |  |
|--------------------------------------------------------------------------------|-------------------------|---------------------------------------|--|--|
| Main Advanced Chipset Boot Security                                            | OverDrive Save&Exit     |                                       |  |  |
| Legacy OpROM Support                                                           |                         | Enable or Disabe Boot                 |  |  |
| Onboard Lan BootROM Control<br>Launch Storage OpROM<br>SATA Device Information | [Disabled]<br>[Enabled] | Option for Legacy<br>Network Devices. |  |  |
| SATA Port1                                                                     | Not Present             |                                       |  |  |
| SATA Port2                                                                     | Not Present             |                                       |  |  |
| SATA Port3                                                                     | ST380215AS 80G          |                                       |  |  |
| SATA Port4                                                                     | Not Present             |                                       |  |  |
| SATA Port5                                                                     | Not Present             |                                       |  |  |
| SATA Port6                                                                     | Not Present             | + +: Select Scree                     |  |  |
| Adcance Features Support                                                       |                         | Futer: Select Item                    |  |  |
| ACPI Advance Features                                                          |                         | +/-: Change Opt.                      |  |  |
| CPIL Advance Features                                                          |                         | F1: General Help                      |  |  |
| USB Legacy Features                                                            |                         | F2: Previous Values                   |  |  |
| Super IO Advance Features                                                      |                         | F9:Uptimized                          |  |  |
| H/W Monitor                                                                    |                         | F10:Save&Exit                         |  |  |
| P Havance rower nanagement                                                     |                         | ESC:Exit                              |  |  |
| Version 2.11.1210. (C)Copyrigh                                                 | t 2011 American Megati  | rends, Inc.                           |  |  |

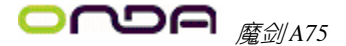

## Onboard Lan BootROM Control

设置PXE ROM的打开和关闭,可选项为Enabled、Disbaled。

## Launch Storage OpROM

设置旧版存储设备 ROM 的打开和关闭,可选项为 Enabled、Disbaled。

## ► ACPI Advance Features

按<Enter>键进入子菜单

| Aptio Setup Utility - Copyrig                                                   | t (C) 2011 American Megatrends,Inc.                                                                                                 |
|---------------------------------------------------------------------------------|----------------------------------------------------------------------------------------------------|
| Advanced                                                                        |                                                                                                    |
| ACPI Settings<br>Enable ACPI Auto Configuration [Disa                           | led]                                                                                                    |
| Enable Hibernation EEnab<br>Lock Legacy Resources EDisa<br>Wake-Up by PME EDisa | ed]<br>led] + +:Select Scree<br>  + :Select Item<br>Enter: Select<br>+/-:Change Opt.<br>F1 :General Help<br>F2 :Previous Values<br> |
| Version 2.11.1210. (C)Copyri                                                    | yht 2011 American Megatrends, Inc.                                                                                                  |

## Enable ACPI Auto Configuration

设置是否允许高级电源管理自动配置,可选项为Enabled、Disbaled.

#### Enable Hibernation

设置是否允许系统休眠,可选项为Enabled、Disbaled.

## Lock Legacy Resources

设置是否可以隐藏(锁住)Legacy设备的资源设置。可选项: Disabled, Enabled.

#### Wake-UP by PME

设置是否允许网络唤醒,可选项: Disabled、Enabled. &按 <Esc> 键返回 "Advanced" 主菜单

#### ► RTC Power On Features

按<Enter>键进入子菜单

| Aptio Setup Utility - Copyright (C) 2010 Amer | lcan Megatrends, Inc.                                                                                  |
|-----------------------------------------------|----------------------------------------------------------------------------------------------------|
| Advanced                                      |                                                                                                    |
| Wake system with Fixed Time [Disabled]        | Enabled or disable<br>Sustem wake on                                                                   |
| Wake system with Dynamic Time [Disabled]      | alarm event.When<br>enabled,Systm will<br>wake on the<br>hr::min::sec specified                        |
|                                               | <pre>     +: Select Scree     ↑↓: Select Item Enter:Select     +/-: Change Opt. F1: General Help</pre> |
| Version 2.02.1205. (C)Copyright 2010 America  | an Megatrends, Inc.                                                                                    |

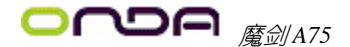

# Wake System With Fixed Time

选择启用,您可设置使系统从指定的时间唤醒。可选项: Disabled, Enabled Wake up hour/Wake up minute/Wake up second

此三项分别指定开机的时间:小时/分钟/秒钟。仅当Wake System With Fixed Time设为Enabled时才会出现。

#### Wake system with Dynamic Time

启用或禁用动态RTC唤醒功能。可选项: Disabled, Enabled。 &按 <Esc> 键返回 "Advanced" 主菜单

## ► CPU Advance Features

按<Enter>键进入子菜单

| Aptio Setup Utility - Copyright (C) 2011 American Megatrends,Inc.                                                                    |                                   |                                                                         |
|----------------------------------------------------------------------------------------------------|-----------------------------------|-------------------------------------------------------------------------|
| Advanced                                                                                                    |                                   |                                                                         |
| CPU configuration                                                                                                    |                                   | Disabled for Windows XP                                                 |
| Node0: AMD Engineering Sample<br>Quad Core Running @ 2439 MHz 1375<br>Max Speed:2400MHz Intended S<br>Microcode Patch Level: 3000014 | mV<br>peed:2400 MHz               |                                                                         |
| Information de cachette par noyau<br>L1 Instruction Cache:64 KB/2-way<br>L1 Data Cache:64 KB/2-way                                   |                                   |                                                                         |
| L2 Cache:1024 KB/16-way                                                                                                    |                                   | + +: Select Scree                                                       |
| No L3 Cache Present                                                                                                    |                                   | ↑↓: Select Item                                                         |
| Linit CPUID Maxinun<br>AMD Turbo Core<br>Cool N Quiet                                                                                | [Disabled]<br>[Auto]<br>[Enabled] | <pre>#/-: Change Opt.<br/>F1: General Help<br/>F2:Previous Values</pre> |

Version 2.11.1210. (C)Copyright 2011 American Megatrends, Inc.

#### Limit CPUID Maximum

设定限制CPUID最大数目,默认Disabled,可选项为Enabled、Disabled。

## AMD Turbo Core

设置是否允许自动超频,可选项: Auto、Disabled.

### Cool N Quiet

设置是否允许启用节能功能,可选项: Disabled、Enabled. 全按 〈Esc〉 键返回 "Advanced" 主菜单

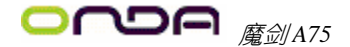

# USB Legacy Features

按<Enter>键进入子菜单

| Aptio Setup Utility - Copyright (C) 2011 American Megatrends,Inc.                                                                                                    |                                                                                      |                                                                                                    |  |
|----------------------------------------------------------------------------------------------------|--------------------------------------------------------------------------------------|----------------------------------------------------------------------------------------------------|--|
| Advanced                                                                                                    |                                                                                      |                                                                                                    |  |
| USB Configuration<br>USB Devices<br>2 Drives                                                                                                    |                                                                                      | Enables Legacy<br>USB support AUTO<br>option disables<br>legacy support if                                            |  |
| Legacy USB Support<br>USB3.0 Support<br>XHCI Hand-off<br>EHCI Hand-off<br>USB Hardware delays and time-outs:<br>USB transfer time-out<br>Device reset time-out<br>Device power-up delay | [Enabled]<br>[Enabled]<br>[Disabled]<br>[Disabled]<br>[20 ses]<br>[20 sec]<br>[Auto] | no USB devices are<br>connected.Disable<br>option will keep USB<br>devices available<br>only for EFI<br>applications. |  |
| Mass Storage Devices:<br>Teclast CoolFlash 0.00<br>Teclast CoolFlash 0.00                                                                                                    | [Auto]<br>[Auto]                                                                     | <pre>+ +:Select Scree ↑ ↓ :Select Iten Enter: Select +/-:Change Opt. F1: General Help F2:Previous Values</pre>        |  |

Version 2.11.1210. (C)Copyright 2011 American Megatrends, Inc.

## Legacy USB Support

设置是否允许USB K/B在DOS下使用,可选项: Enabled、Disabled、Auto. USB3.0 Support 设置是否允许USB3.0设备在BIOS, DOS下使用,可选项: Enabled、Disabled. XHCI Hand-off 可选项: Enabled、Disabled. EHCI Hand-off 可选项: Disabled、Enabled. USB transfer time-out 此项设置 USB 传输时的暂停时间。可选项: 1 sec、5 sec、10 sec、20 sec Device reset time-out 此项设置设备复位时的暂停时间。可选项: 10 sec、20 sec、30 sec、40 sec Device power-up delay 此项设置设备开机的延迟时间。可选项: Auto、Manual。 全按 <Esc>键返回 "Advanced" 主菜单

按<Enter>键进入子菜单

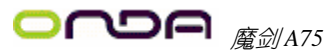

|                   | Aptio Setup Utility - Cop                                     | yright (C) 2011 America               | n Megatrends,Inc.                                                                                            |
|-------------------|---------------------------------------------------------------|---------------------------------------|----------------------------------------------------------------------------------------------------|
|                   | Advanced                                                      |                                       |                                                                                                    |
| Sup<br>Sup<br>Ser | er IO Configuration<br>er IO Chip<br>Hal Port 0 Configuration | Fintek F71808                         | Enable or Disable<br>Serial Port(COM)                                                                        |
| Ser<br>Dev<br>Cha | vial Port<br>vice Settings<br>unge Settings                   | [Enabled]<br>IO=3F8h: IRQ=4<br>[Auto] | <pre>+ +:Select Scree † ↓ :Select Item Enter:Select +/-:Change Opt. F1:General Help F2:Previous Values</pre> |
|                   | Version 2.11.1210. (C)Cc                                      | puright 2011 American M               | legatrends, Inc.                                                                                             |

Serial Port

本选项可启用或禁用串口。可选项: Disbled、Enabled.

# Change Settings

本选项可改变串口的 IO 地址。 &按〈Esc〉键返回"Advanced"主菜单

# ► H/W Monitor

按<Enter>键进入子菜单

| Aptio Setup Utility - Cop | yright (C) 2011 A  | merican Megatrends,Inc.                  |
|---------------------------|--------------------|------------------------------------------|
| Advanced                  |                    |                                          |
| PC Health Status          |                    | Enable/Disable CPU Smart<br>Fan function |
| APU Temperature           | : +33 °C           |                                          |
| SYS Temperature           | : +24 °C           |                                          |
|                           |                    |                                          |
| CPUFAN Speed              | : 3355 RPM         |                                          |
| SYSFAN Speed              | : N/A              |                                          |
| UCORE                     | : +1.368 U         |                                          |
| APU Voltage               | : +1.196 V         |                                          |
| Dram Voltage              | : +1.504 V         |                                          |
| +5V Voltage               | : +5.008 V         |                                          |
| +12V Voltage              | : +12.086V         | + + : Select Screen                      |
| VBAT                      | : +3.280V          | ↑↓: Select Item                          |
|                           |                    | Enter: Select                            |
| CPU Smart Fan             |                    | F1: General Heln                         |
|                           | [Disabled]         | F2: Previous Values                      |
| CPU ShutDown Temperature  |                    | F9: Optimized Defaults                   |
|                           | LDisabled]         | F10: Save & Exit                         |
|                           |                    | LOC. LAIL                                |
| Version 2.11.1210. (C)C   | opuright 2011 Amer | ican Megatrends, Inc.                    |

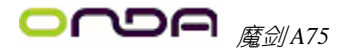

## CPU Smart Fan

智能风扇功能设置。可选项: Disabled、Enabled. 当设置为 Enabled 时,会出现以下两项:

CPU Smart Fan Startup Temp与CPU Smart Fan Startup Speed

CPU Smart Fan Startup Temp 启动温度: Min 30, Max 50, 此项是控制智能风扇起始温度值,如设置为 30 时,实际温度要达到 30 度后 CPU 风扇转速才会开始往上升,此项是根据所调节的温度来确定温度的起始值。CPU Smart Fan Startup Speed 此项是控制风扇的转速,可选项: Low(低)、Middle(中等)、Fast(快速)。

### CPU ShutDown Temperature

此项是控制 CPU 关机温度,设定指定的温度时,当温度达到所指定的温度时,系 统会自动关机。可选项: Disabled、60 Degree、65 Degree、70 Degree、75 Degree. &按 <Esc> 键返回 "Advanced" 主菜单

#### ► Advance Power Management

按<Enter>键进入子菜单

| Aptio Setup Utility - (<br><mark>Advanced</mark>                                                                 | Copyright (C) 2011 Am                           | erican Megatrends,Inc.                                                                                                    |
|----------------------------------------------------------------------------------------------------|-------------------------------------------------|----------------------------------------------------------------------------------------------------|
| APM Configuration<br>Eup Function<br>PWRON After PWR-Fail<br>PS2 Keyboard PowerOn Wake<br>PS2 Mouse PowerOn Wake | [Disabled]<br>[OFF]<br>[Disabled]<br>[Disabled] | Eup Function, Super 10<br>power saving function<br>+ +: Select Screen<br>t +: Select Item<br>Enter: Select<br>+/-: Change Opt.<br>F1: General Help<br> |
| Version 2.11.1210. (C                                                                                            | )Comuniaht 2011 Ameri                           | can Megatrends, Inc.                                                                                                    |

#### Eup Function

设置是否允许启用节能功能,可选项: Disabled、Enabled.

#### PWRON After PWR-Fail

设置断电后,当电源回复时,系统状态选择。设置为"OFF"时,需按机箱面板上的电源开关才能开机;设置为"NO"时,电源回复时直接开机;设置为"Formet-Sts"时,电源回复时恢复系统断电前的状态.

## PS2 Keyboard PowerOn Wake

设置是否允许PS/2键盘开机 可选项: Disabled、Ctrl+Esc、Ctrl+F1、Ctrl+Space、Any Key.

# PS2 Mouse PowerOn Wake

设置是否允许PS/2 Mouse 开机,可选项: Disabled、Enabled. 全按 〈Esc〉键返回"Advanced"主菜单

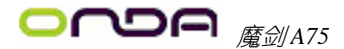

# 5.6 Chipset (芯片组功能设置)

| Aptio Setu                                             | p Utility - Cop | oyright (C) | 2011 Ame  | rican Megatrends,Inc.                                                                                                    |
|--------------------------------------------------------|-----------------|-------------|-----------|----------------------------------------------------------------------------------------------------|
| Main Advanced                                          | Chipset Boot    | Security    | OverDrive | e – Save & Exit                                                                                                    |
| <ul> <li>North Bridge</li> <li>South Bridge</li> </ul> |                 |             |           | North Bridge Parameters<br>+ +: Select Screen<br>+ 4: Select Item<br>Enter: Select<br>+/-: Change Opt.<br>F1: General Help<br>F2: Previous Values<br> |

Version 2.11.1210. (C)Copyright 2011 American Megatrends, Inc.

## ► North Bridge

按<Enter>键进入子菜单

| North Bridge Configuration Enable Integrate Graphics controller                                                                                                    |
|----------------------------------------------------------------------------------------------------|
| Total Memory:2048 MB(DDR3)         Dinm0: Not Present         Dimn1: Not Present         Dimn3: size=2048 MB, speed=1333MHz         Integrated Graphics       [Auto]         HOMI Audio controller       [Enabled]         Primary Video Device       [PCIE1 Slot]         + +: Select Item         Enter: Select Item         File General Help         F2: Previous Values |

Version 2.11.1210. (C)Copyright 2011 American Megatrends, Inc.

# Integrated Graphics

集成显卡控制器,可选项: Auto、Disabled、Force. 设置为Force时,可调节共享 显存的大小.

## HDMI Audio controller

高清晰度多媒体音效控制器,可选项: Disabled、Enabled.

### Primary Video Device

设置显示优先级控制器. €按〈Esc〉键返回"Chipset"主菜单

## ► South Bridge

按<Enter>键进入子菜单

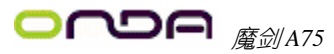

| Aptio Setup Utility -<br>Chimset | Copyright (C) 2011 Am | erican Megatrends,Inc. |
|----------------------------------|-----------------------|------------------------|
| SP. CIM llengion:                | 1002                  |                        |
|                                  | 1.0.0.3               |                        |
| OnChip SATA Channel              | [Enabled]             |                        |
| OnChip SATA Type                 | [Native IDE]          |                        |
| OnChip IDE mode                  | [Native mode]         |                        |
| SATA IDE Combined Mode           | [Enabled]             |                        |
|                                  |                       |                        |
| BACK USB PURT(TUP)               | LEnabled              |                        |
| BACK USB PURT(BUTTUM)            | [Enabled]             |                        |
| BACK USB3.0 PORT(BOTTOM)         | [Enabled]             |                        |
| BACK USB3.0 PORT(TOP)            | [Enabled]             |                        |
| FUSB2 USB PORT A                 | [Enabled]             |                        |
| FUSB2 USB PROT B                 | [Enabled]             |                        |
| FUSB1 USB PORT A                 | [Enabled]             | + + : Select Screen    |
| FUSB1 USB PROT B                 | [Enabled]             | †↓: Select Item        |
| FUSB3 (USB3.0)PORT A             | [Enabled]             | Enter: Select          |
| FUSB3 (USB3.0)PORT B             | [Enabled]             | +/-: Change Opt.       |
|                                  |                       | F1: General Help       |
| Onboard Lan Controller           | [Enabled]             | F2: Previous Values    |
| HD Audio Azalia Device           | [Enabled]             |                        |
|                                  |                       |                        |

Version 2.11.1210. (C)Copyright 2011 American Megatrends, Inc.

OnChip SATA Channel

SATA控制器,可选项: Disabled、Enabled.

## OnChip SATA Type

SATA类型, 可选项: Native IDE、RAID、AHCI.

#### OnChip IDE mode

IDE模式, 可选项: Legacy mode、Native mode.

### SATA IDE Combined Mode

可选项: Disabled、Enabled.

BACK USB PORT/BACK USB3.0 PORT/FUSB1,2,3PORT/FUSB 3.0 PORT 此项是控制每个USB接口的开关,可选项: Disabled、Enabled.

#### Onboard Lan Controller

网卡控制器,可选项: Disabled、Enabled.

## HD Audio Azalia Device

声卡控制器,可选项: Auto、Disabled、Enabled.

€按 <Esc> 键返回 "Chipset" 主菜单

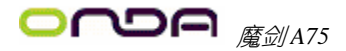

# 5.7 Boot (启动设置)

| Aptio Setup Utility - Copy                                            | yright (C) 2011 Ame<br>Security - DuerDrive | erican Megatrends,Inc.                                                                               |
|-----------------------------------------------------------------------|---------------------------------------------|----------------------------------------------------------------------------------------------------|
| Boot Configuration<br>Setup Prompt Timeout<br>Bootup NumLock State    | 1<br>[On]                                   | Number of seconds to wait<br>for setup activation key.<br>65535(0xFFFF) means<br>indefinite waiting. |
| Interrupt 19 Capture                                                  | [Disabled]                                  |                                                                                                    |
| Boot Option Priorities<br>Boot Option #1<br>Hard Drive BBS Priorities | ESATA PS:ST380]                             | <pre>+ +: Select Screen + ↓: Select Item Enter: Select +/-: Change Opt</pre>                         |
| llension 2 11 1210 (C)Co                                              | nunight 2011 Ameni                          | oon Magatranda Ina                                                                                   |

## Setup Prompt Timeout

此项是设置开机介面停留的时间长短

## Bootup NumLock State

用来设定系统启动后,Numlock的状态。当设定为0n时,系统启动后将打开NumLock,小键盘的数字键有效。当设定为0ff的时候,系统启动后Numlock关闭,小键盘方向键有效

#### Interrupt 19 Capture

当你使用PCI卡有自带软件时请将此项设置为"Enabled"。

# 5.8 Security (安全设置)

| Aptio Setup Utility - Copyright (C) 2011 American Megatrends,Inc.    |                                |                                                                   |  |  |
|----------------------------------------------------------------------|--------------------------------|-------------------------------------------------------------------|--|--|
| Main Advanced Chipset Boot <mark>Security</mark> OverDrive Save&Exit |                                |                                                                   |  |  |
| Password Description                                                 | Set Administrator<br>Password. |                                                                   |  |  |
| If ONLY the Administrator'password is                                | s set,                         |                                                                   |  |  |
| then this only limits access to Setu                                 | p and is                       |                                                                   |  |  |
| only asked for when entering Setup.                                  |                                |                                                                   |  |  |
| If ONLY the User's password is set,                                  | then this                      |                                                                   |  |  |
| isa power on password and must be en                                 | tered to                       |                                                                   |  |  |
| boot or enter Setup. In Setup the Us                                 |                                |                                                                   |  |  |
| have Administrator rights.                                           |                                |                                                                   |  |  |
| The password length must be                                          |                                | + + : Select Screen                                               |  |  |
| in the following range:                                              |                                | ↑ ↓ : Select Item                                                 |  |  |
| Minimum length                                                       | 3                              | Enter: Select                                                     |  |  |
| Maximum length                                                       | 20                             | +/-: Change Opt.                                                  |  |  |
| Administrator Password                                               |                                | F1: General Help<br>F2: Previous Values<br>F9: Ontinized Defaults |  |  |
| User rassword                                                        |                                | F10: Save & Exit                                                  |  |  |
|                                                                      |                                | ESC: Exit                                                         |  |  |
| Version 2.11.1210. (C)Copyright 2011 American Megatrends, Inc.       |                                |                                                                   |  |  |

#### Administrator Password

该选项被用来设置系统管理员密码,有以下这些步骤:

1.移动光标到Administrator Password设置项,按<Enter>键。

2. 在"Create New Password"对话框中输入3~20位要设定的字符或数字密码,输入完成按 <Enter>键后,出现"Confirm New Password"对话框,再一次输入密码确认密码正确。若 密码正确,系统会关闭提示窗口,表示密码设置成功。若提示"Invalid Password",表示 两次输入密码不匹配,请重新再输入一次。若要清除系统管理员密码,请选择"Administrator Password"回车,出现"Enter Current Password"对话框时,请输入当前设置的密码回车 后,系统提示"Create New Password",直接回车出现"Confirm New Password"对话框, 再一次回车,系统关闭提示窗口,且无任何错误提示就表示密码已清除。

#### User Password

该选项被用来设置使用者密码,步骤与"Administrator Password"的设定方法相同。

# 5.9 OverDrive(超频设置)

| Aptio Setup Utility - Copyright (C) 2011 American Megatrends,Inc. |                               |                        |  |  |  |
|-------------------------------------------------------------------|-------------------------------|------------------------|--|--|--|
| Main Advanced Chipset Boot                                        | Security OverDriv             | ve Save & Exit         |  |  |  |
| Over Clock Configuration                                          |                               | CPU Voltage Control    |  |  |  |
| Platform Voltage                                                  |                               |                        |  |  |  |
| CPU Voltage Control                                               |                               |                        |  |  |  |
| CPU NB Voltage Control                                            | CPU NB Voltage Control [Auto] |                        |  |  |  |
| Dram Voltage Control                                              | [Auto]                        |                        |  |  |  |
| VDDP Voltage Control                                              | [Auto]                        |                        |  |  |  |
| FCH Voltage Control                                               | [Auto]                        |                        |  |  |  |
| APU Vcore                                                         | 1.376v                        |                        |  |  |  |
| Dram Current Voltage                                              | 1.472v                        |                        |  |  |  |
| APU Current Voltage                                               | APU Current Voltage 1.192v    |                        |  |  |  |
| Platform Frequency                                                |                               |                        |  |  |  |
| CPU Fid Boost                                                     | [Auto]                        |                        |  |  |  |
| CPU Vid Boost                                                     | [Auto]                        |                        |  |  |  |
| Memory Performnce-                                                |                               |                        |  |  |  |
| Memory Frequency                                                  | [Auto]                        |                        |  |  |  |
| Memory Performance Mode                                           | [Auto]                        |                        |  |  |  |
| CAS Latency(Tcl)                                                  | 9                             | + + : Select Screen    |  |  |  |
| RAS/CAS Delay(Trcd)                                               | 9                             | †↓: Select Item        |  |  |  |
| Row Precharge Time(Trp)                                           | 9                             | Enter: Select          |  |  |  |
| Min Active RAS(Tras)                                              | 24                            | +/-: Change Opt.       |  |  |  |
| Read to Precharge(Trtp)                                           | 5                             | F1: General Help       |  |  |  |
| Row Cycle(Trc)                                                    | 34                            | F2: Previous Values    |  |  |  |
| Write Recover Time(Twr)                                           | 10                            | F9: Optimized Defaults |  |  |  |
| RAS/RAS Delay(Trrd)                                               | 5                             | F10:Save & Exit        |  |  |  |
| Write to Read Delay(tWTR)                                         | 5                             | ECS:Exit               |  |  |  |
|                                                                   |                               |                        |  |  |  |

Version 2.11.1210. (C)Copyright 2011 American Megatrends, Inc.

此项目允许你设置相关设备的工作电压,如: CPU、CPUNB、Dram、VDDP等电压.

## CPU Fid Boost

此项是调节CPU的倍频.

#### CPU Vid Boost

此项是调节CPU VID电压.

#### Memory Frequency

内存频率调节.

Memory Performance Mode

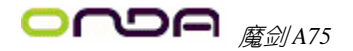

内存相关参数的调节,建议未完全了解其功能之前不要改变它们的默认设置.

# 5.10 Save & Exit(离开BIOS设置程序)

| Aptio Setup Utility - Copyright (C) 2011 Ame<br>Main Advanced Chipset Boot Security OverDrive                                                                 | erican Megatrends,Inc.<br>: <mark>Save &amp; Exit</mark>                                                                                                    |
|----------------------------------------------------------------------------------------------------|----------------------------------------------------------------------------------------------------|
| Save Changes and Exit<br>Discard Changes and Exit<br>Save Changes and Reset<br>Discard Changes and Reset                                                      | Exit system setup after saving the changes.                                                                                                    |
| Save Options<br>Save Changes<br>Discard Changes<br>Restore Defaults<br>Save as User Defaults<br>Restore User Defaults<br>Boot Override<br>SATA PS: ST380215AS | <pre>+ +: Select Screen  † ↓: Select Item Enter: Select +/-: Change Opt. F1: General Help F2: Previous Values F9: Optimized Defaults F10: Save &amp; Exit EPC: Exit</pre> |

Version 2.11.1210. (C)Copyright 2011 American Megatrends, Inc.

### Save Changes and Exit

储存您做的变更并离开BIOS程序。

#### **Discard Changes and Exit**

离开BIOS程序,而不储存变更。

#### Save Changes and Reset

保存设置后重新启动系统。

#### **Discard Changes and Reset**

重新启动系统,而不储存变更

## Save Changes

保存所有更改的选项。

#### Discard Changes

放弃变更,重新加载执行BIOS程序之前的设定。

### **Restore Defaults**

还原加载所有选项设置的默认值。

## Save as User Defaults

保存当前所有BIOS设定。

## **Restore User Defaults**

恢复之前保存的BIOS设定。

## Boot Override

直接选择从该选项下列出的设备启动。

# 第六章 主板驱动安装

1、将主板所附带的光盘放进CD/DVD-ROM ,桌面会自动弹出安装界面,直接点击主板芯片 组驱动,选项您所使用的操作系统,点击安装即可。

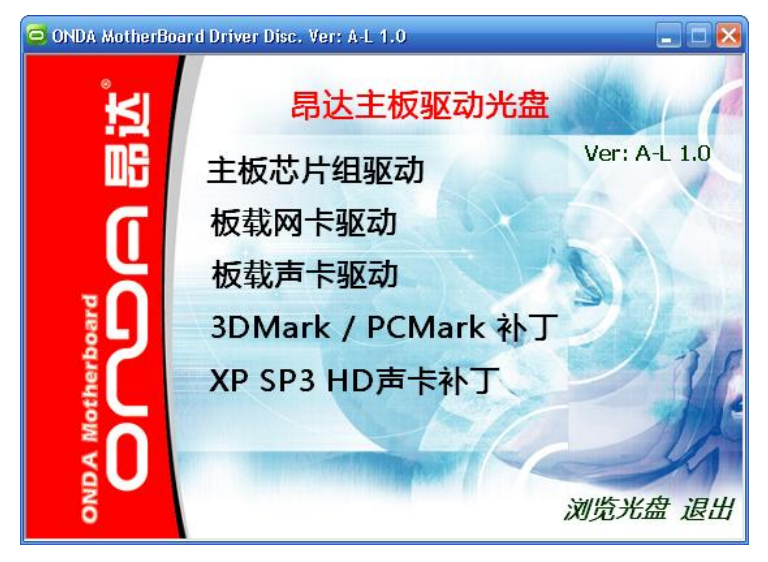

2、点击板载网卡驱动,进入网卡安装选择界面,在瑞昱PCI-E8101/8111网卡下,选择您所使用的操作系统,点击安装即可。

| 😇 ONDA MotherBo | ard Driver Disc. Ver: A-L 1.0 |      |
|-----------------|-------------------------------|------|
| Ĭ               | 板载网卡驱动                        | 4-1- |
| ۵S              | 瑞昱 PCI-E 8101/8111 网卡驱动       |      |
| n I             | Windows XP                    |      |
| , Č             | Windows Vista                 |      |
| <b>L</b> par    | Windows 7                     | 30   |
| other           |                               |      |
|                 | - Ka                          | y    |
|                 | 后退                            | 退出   |

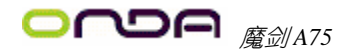

2、点击板载声卡驱动,进入声卡安装选择界面,选择您所使用的操作系统,点击安装即可.

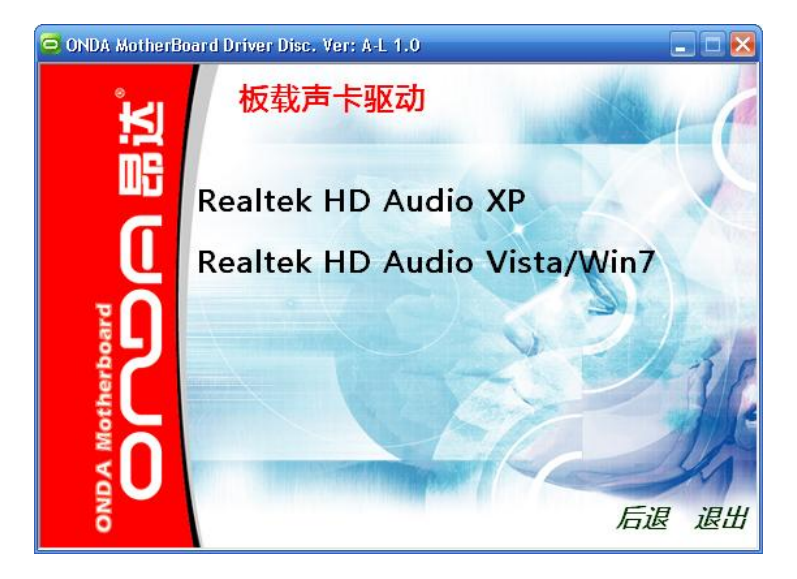

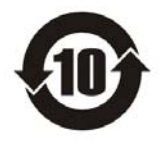

根据中华人民共和国信息产业部发布的《电 子信息产品污染控制管理办法》所展开的 SJ/T 11364-2006 标准要求,本产品污染控制标识以 及有毒有害物质或元素标识说明如下:

产品有毒有害物质或元素标识:

| 部件名称                 | 有毒有害物质或元素 |       |       |                  |                          |                 |
|----------------------|-----------|-------|-------|------------------|--------------------------|-----------------|
|                      | 铅(Pb)     | 汞(Hg) | 镐(Cd) | 六价铬<br>(Cr (VI)) | 多溴联苯<br><sup>(PBB)</sup> | 多溴二苯醚<br>(PBDE) |
| PCB板                 | ×         | 0     | 0     | 0                | 0                        | 0               |
| 结构件                  | 0         | 0     | 0     | 0                | 0                        | 0               |
| 芯片                   | 0         | 0     | 0     | 0                | 0                        | 0               |
| 连接器                  | 0         | 0     | 0     | 0                | 0                        | 0               |
| 被动电子元器件              | 0         | 0     | 0     | 0                | 0                        | 0               |
| 焊接金属                 | 0         | 0     | 0     | 0                | 0                        | 0               |
| 线材                   | ×         | 0     | 0     | 0                | 0                        | 0               |
| 助焊剂,散热膏,<br>标签以及其他耗材 | 0         | 0     | 0     | 0                | 0                        | 0               |

产品中有毒有害物质或元素的名称及含量

○:表示该有毒有害物质在该部件所有均质材料中的含量均在SJ/T11363-2006标准规 定的限量要求以下。

×:表示该有毒有害物质至少在该部件的某一均质材料中的含量超出SJ/T11363-2006标准规定的限量要求。

备注: ×位置的铅的含量超出ST/T11363-2006标准规定的限量要求,但符合欧盟RoHS 指令的豁免条款。

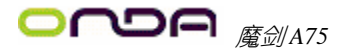

非常感谢您使用我公司主板,如果有什么疑问,请到我们网站上查询: http://www.onda.cn

| 客 户          | 名称:       |        |                 |         |        |                 |       |
|--------------|-----------|--------|-----------------|---------|--------|-----------------|-------|
|              | 电话:       |        |                 |         | 联系人:   |                 |       |
| 联络<br>方式     | FAX:      |        |                 | E-MAIL: |        |                 |       |
|              | 地址:       |        |                 |         |        |                 |       |
| 产品<br>名称     |           |        |                 |         |        |                 |       |
| BIOS<br>信息   |           |        |                 |         |        |                 |       |
| 市            | CPU       | Memory | Power<br>Supply | VGA     | Sound  | Modem<br>or LAN | Other |
| ず件           |           |        |                 |         |        |                 |       |
| 描            |           |        |                 |         |        |                 |       |
| 述            | 晶化        |        |                 | 교도국비원   | 同它版本   |                 |       |
|              | 探 作<br>系统 |        |                 | 驱动术     | EFFIQ平 |                 |       |
| 原因<br>描述     |           |        |                 |         |        |                 |       |
| 解决<br>方案     |           |        |                 |         |        |                 |       |
| <br>备注<br>栏目 |           |        |                 |         |        |                 |       |